## JANOME

## Artistic Digitizer の アップデート

◆ アップデート方法 ※バージョンの確認にはインターネットに接続できる環境が必要です。

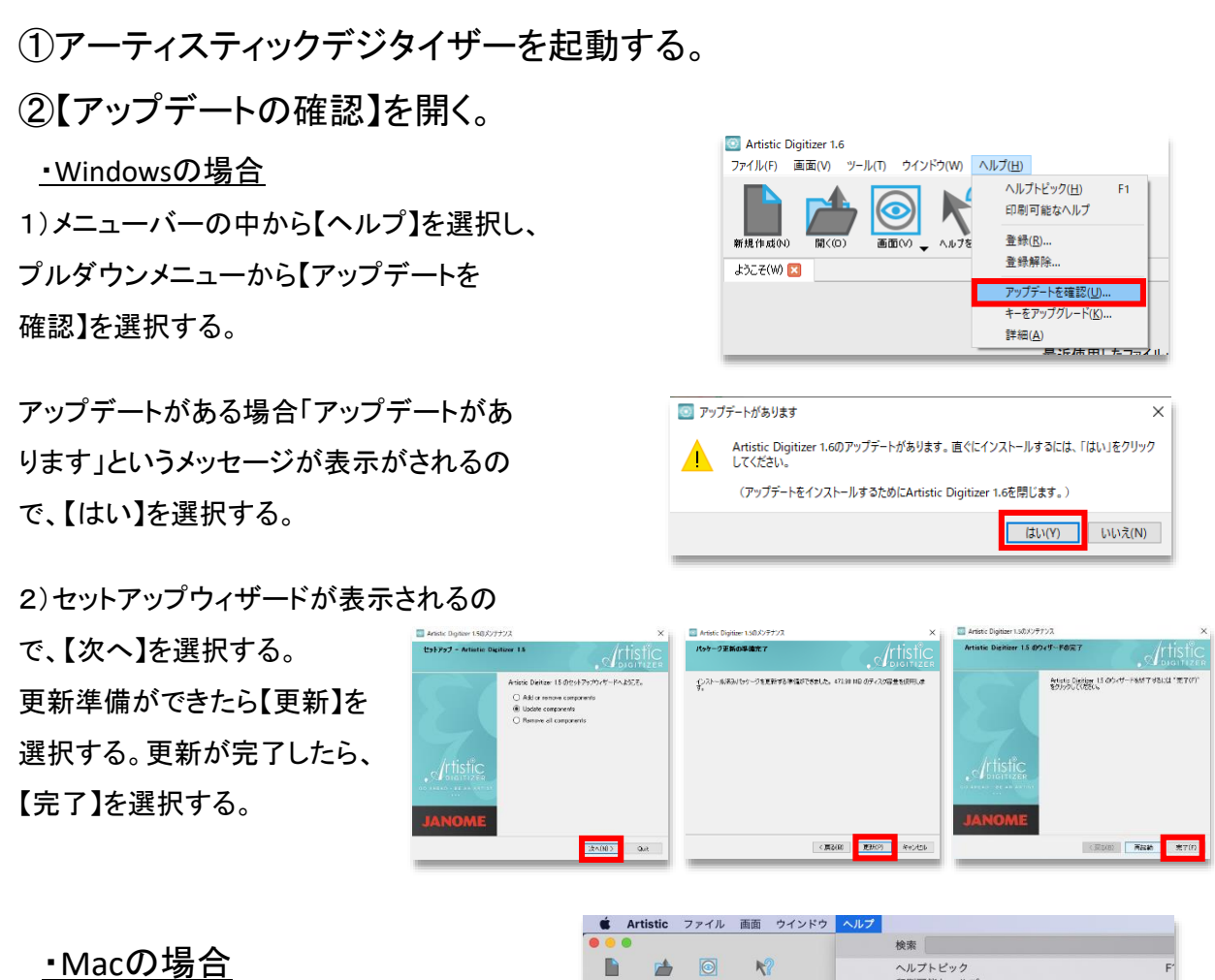

1)メニューバーの中から【ヘルプ】**または** 【Artistic】を選択し、プルダウンメニューか ら【アップデートを確認】を選択する。

アップデートがある場合「新しいバージョン のArtisticが入手できます!」というメッセー ジが表示されるので、【アップデートをイン ストール】を選択する。

| • • •                                        | 検索                                                                   |
|----------------------------------------------|----------------------------------------------------------------------|
| ■ 2010 第(10) ■ (10) ■ (10) → ルブを表示<br>ようこそ   | ヘルプトピック<br>印刷可能なヘルプ                                                  |
|                                              | 登録<br>登録解除                                                           |
|                                              | アップデートを確認                                                            |
|                                              | モーをアップクレート                                                           |
|                                              | 🗴 Artistic ファイル 画面 ウインドウ ヘルプ                                         |
|                                              | About Artistic                                                       |
| 新東作                                          | アップデートを確認                                                            |
|                                              | Rff Preferences 光, 表示                                                |
|                                              | Services                                                             |
|                                              | Hide Artistic %H                                                     |
|                                              | Hide Others                                                          |
|                                              | Show All                                                             |
|                                              | Quit Artistic #Q                                                     |
|                                              |                                                                      |
|                                              | ソフトウェア・アップデート                                                        |
| •••                                          | ソフトウェア・アップデート                                                        |
| 新しいバージョンの A<br>Artistic 1.5.8887 が入手<br>ますか? | <b>.rtistic が入手できます!</b><br>.できます(使用中のパージョンは 1.0.8856 です)。今すぐダウンロードし |
| □ 今後はアップデートの                                 | ダウンロードとインストールを自動で行う                                                  |
|                                              |                                                                      |